## To Become a Parent Observer of a Student's Canvas Instance:

1. Obtain a student pairing code from your student (Student logs in to their Canvas

account. Then, Click Profile/ Click Settings/ "Pair with Observer" button.)

- 2. Download the Canvas PARENT app.
- 3. Find your school. Type in WJHSD-Parents & click on it.
- 4. Click on 'Need a Canvas Account?' Then click 'Parents sign up here.'
- 5. Fill in the fields and submit!

## OR...You can view it from any computer browser!

- 1. Visit wjhsd.instructure.com and
- 2. Login using your email address and password set in the steps above & you are in!